# 公益社団法人日本ラクロス協会 会員登録システム

# チーム責任者向け チーム所属メンバーからの申請承認ガイド(2023年2月27日版)

■ 本書はチーム責任者によるメンバーからの申請を承認する方法を記載したガイドです。

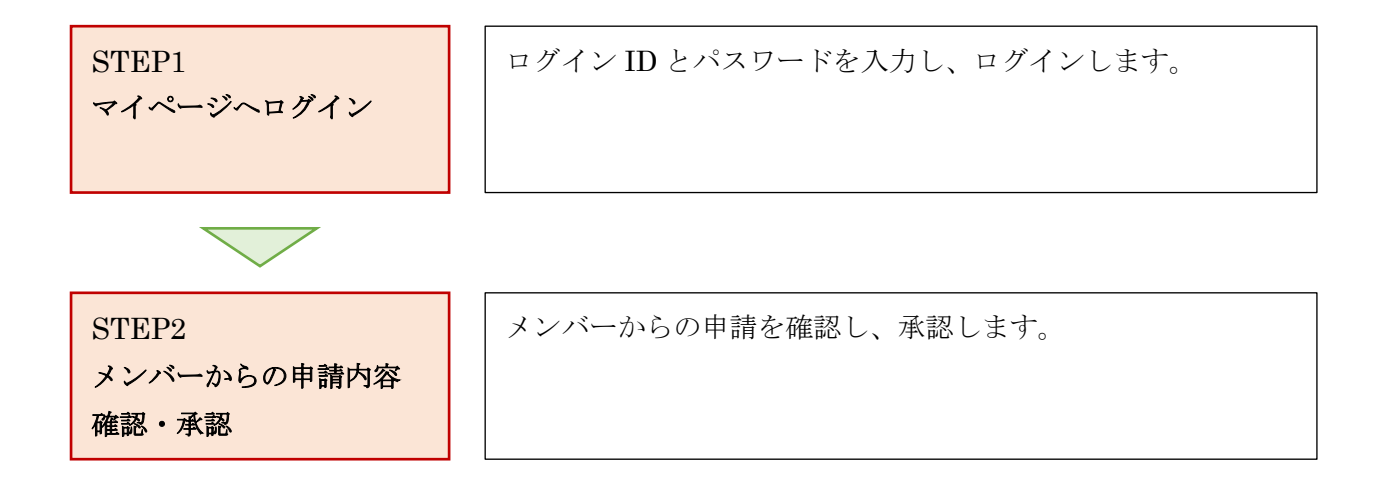

# STEP1:マイページへログイン

① <u>https://www.lacrosse-membership.jp/</u> にアクセスし、「ログイン」ボタンを選択します。

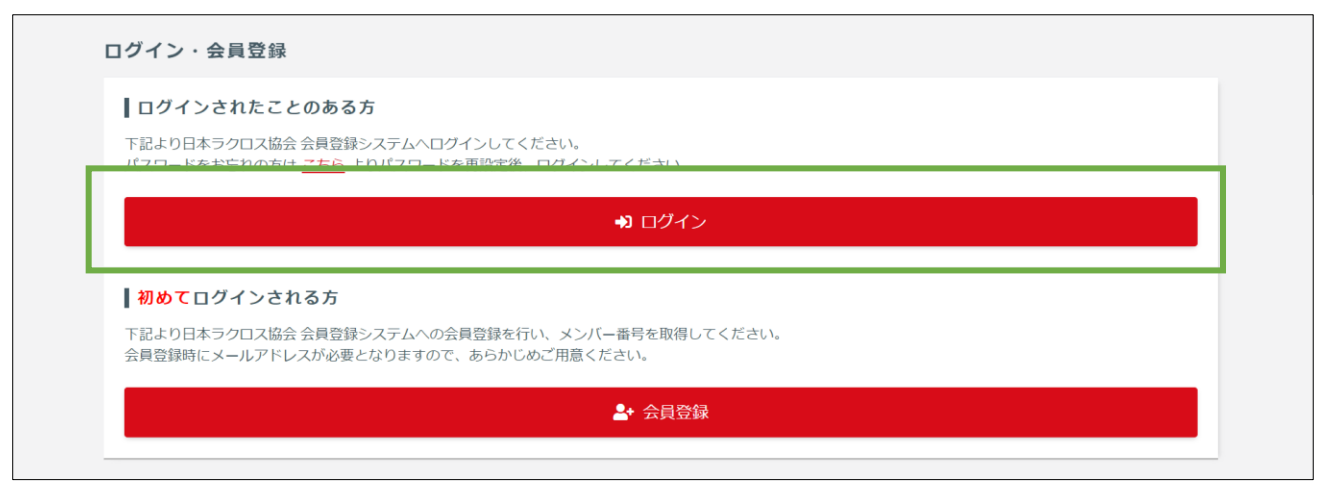

② 設定されたメールアドレスやパスワードを入力し、「ログイン」からマイページへログインします。

| ☆ > ログイン ログイン |                                           |  |
|---------------|-------------------------------------------|--|
|               | <ul> <li>現在2023年度の各種受付を行っています。</li> </ul> |  |
|               | メールアドレス or メンバー番号 or 任意で設定したログインID        |  |
|               |                                           |  |
|               |                                           |  |
|               | アカウントをお持ちでない方はこちら                         |  |
|               | ▲◆ 会員登録                                   |  |
|               |                                           |  |

# STEP2:メンバーからの申請内容確認・承認

| ≗ メンバー                                                                 | 👛 チーム | 承認依賴件数                          |                                           |  |  |  |  |
|------------------------------------------------------------------------|-------|---------------------------------|-------------------------------------------|--|--|--|--|
| 🛎 チーム                                                                  | <     | ● 承認する際は「構成員」>「申請/承認」メニューより行って  | てください。                                    |  |  |  |  |
| ▲ 構成員                                                                  | ¢     | 手続き区分                           | 手続き区分 承認依賴件数                              |  |  |  |  |
| <ul> <li>         ▼ 大会申込      </li> <li>         ¥ 支払      </li> </ul> | <     | 構成員継続登録申請                       | 1件                                        |  |  |  |  |
| ■ メール                                                                  | <     | 進行中の手続き                         |                                           |  |  |  |  |
|                                                                        |       |                                 |                                           |  |  |  |  |
|                                                                        |       | 手続き                             | 次に行っていただくこと                               |  |  |  |  |
|                                                                        |       | 構成員継続登録 (2023年度) - * * * * 様 印記 | 諸中 登録先のチーム・団体による審査中です。承認されるまでお待ちく<br>ださい。 |  |  |  |  |
|                                                                        |       | 25%                             | 申請内容を確認する                                 |  |  |  |  |
|                                                                        |       | 申込中の大会                          |                                           |  |  |  |  |
|                                                                        |       |                                 |                                           |  |  |  |  |
|                                                                        |       | • KITTETOATA                    |                                           |  |  |  |  |

① 「チーム」タブの「進行中の手続き」から「申請内容を確認する」を選択します。

## ② メンバーからの申請内容を確認します。

| <b>▲ メンバー                                   </b>                                                                                                    | <ul> <li>☆&gt; <u>構成員申請一覧</u>&gt;構成員申請照会</li> <li>構成員申請照会</li> </ul> |   |
|----------------------------------------------------------------------------------------------------|----------------------------------------------------------------------|---|
| ▲ 構成員 ~<br>構成員一覧                                                                                                    | 手続き情報                                                                | ^ |
| 構成員代理登録申請<br><b>申請/承認</b>                                                                                                    | 手続き<br>歴成員縦続啓録 (2023年度) - ** ** 様                                    |   |
| ★ 大会申込     ★     ★     ★     ★     ★     ★     ★     ★     ★     ★     ★     ★     ★     ★     ★     ★     ★     ★     ★     ★     ★     ★     ★     ★     ★     ★     ★     ★     ★     ★     ★     ★     ★     ★     ★     ★     ★     ★     ★     ★     ★     ★     ★     ★     ★     ★     ★     ★     ★     ★     ★     ★     ★     ★     ★     ★     ★     ★        ★ |                                                                      |   |
| ¥ 交払<br>■ メール 〈                                                                                                    | 申請情報                                                                 | ^ |
|                                                                                                    | 申請番号         *******           申訪日時         2023/04/01 00:00         |   |
|                                                                                                    | メンバー番号     ********                                                  |   |
|                                                                                                    | 中崩理由                                                                 |   |
|                                                                                                    | 提出ファイル                                                               | ~ |
|                                                                                                    | <ul> <li>提出ファイルはありません。</li> </ul>                                    |   |
|                                                                                                    |                                                                      |   |

③ 申請内容の確認後、「承認」を選択して「入力内容を確認する」を押します。※却下する場合は「却下」を選択し、却下理由を記載してください。

| 構成員登録情報                |              |                 |             |                | ~           |
|------------------------|--------------|-----------------|-------------|----------------|-------------|
| 構成員区分                  | 学生-社会人・大学    | <b>上・</b> 主婦・大学 | ≥院生-選手      |                |             |
| 登録状態                   | 登録手続き中       |                 |             |                |             |
| 登録完了日時                 |              |                 |             |                |             |
|                        |              |                 |             |                |             |
| 登録一覧                   |              |                 |             |                | ~           |
| 構成員登録                  |              |                 |             |                |             |
| チーム名 チームコ              | ード 競技区分      | 地区              | チーム区分       | 構成員区分          |             |
| * * 大学[男子] ******      | 男子ラクロス       | * * * * -       | 学生-日本学生ラクロス | 、連盟 学生-社会人・大学生 | ・主婦・大学院生-選手 |
| 4                      |              |                 |             |                | •           |
|                        |              |                 |             |                |             |
| 承認予定                   |              |                 |             |                | ~           |
|                        |              |                 |             |                | 承認履歴 >      |
| 順序 承認状況 承認者            |              |                 | 承認/却下日時     | 承認メモ/却下理由      |             |
| 1 確認待ち * * 大学          | 2[男子]        |                 |             |                |             |
|                        |              |                 |             |                |             |
|                        |              |                 |             |                |             |
| 承認/却下                  |              |                 |             |                |             |
| 承初 / 却下 100            | ●承認 ○却下      |                 |             |                |             |
| VAK BOY / THI I. 50-31 | CALES CAP 1. |                 |             |                |             |
|                        |              |                 |             |                |             |
|                        |              |                 |             |                |             |
| ふ切りて / 切て畑山            |              |                 |             |                |             |
| 本応ラモ/ 却下理田             |              |                 |             |                |             |
|                        |              |                 |             |                |             |
|                        |              |                 |             |                | l.          |
|                        | 1000字以内      |                 |             |                |             |
|                        |              |                 |             |                |             |
|                        |              |                 |             |                |             |
|                        |              | A               | 力内容を確認する    |                |             |
|                        |              | X               | 力内容を確認する    |                |             |

#### ④ 承認する申請内容を再度確認します。

| <b>ニメンバー ホテー</b> 」                       | 4 | ☆ > <u>構成員申請一覧</u> > <u>構成員申請照会</u> > 構成員申請承認 構成員申請承認                           |   |
|------------------------------------------|---|---------------------------------------------------------------------------------|---|
| ▲ 構成員<br>構成員一覧<br>構成員代理登録申請<br>申請/承認     | ~ | STEP1         STEP2         STEP3           承認内容(社)         承認内容確認         承認穴容 |   |
| <ul> <li>♥ 大会申込</li> <li>¥ 支払</li> </ul> | < | <b>まだ承認は完了しておりません</b><br>承認内容の最終確認後、ページ下部の「承認する」ボタンを押してください。                    |   |
| ⊠ メール                                    | < | 手続き情報                                                                           | ~ |
|                                          |   | 申請情報                                                                            | ~ |
|                                          |   | 提出ファイル                                                                          | ~ |
|                                          |   | <ul> <li>提出ファイルはありません。</li> </ul>                                               |   |
|                                          |   |                                                                                 |   |

# ⑤ 申請内容の確認後、「承認する」を押します。

| 構成員登録情      | 報      |          |         |               |               | ~             |
|-------------|--------|----------|---------|---------------|---------------|---------------|
| 構成員区分       | 学生     | E-社会人・大学 | E・主婦・ナ  | ∖学院生-選手       |               |               |
| 登録状態        | 登録     | 禄手続き中    |         |               |               |               |
| 登録完了日時      |        |          |         |               |               |               |
| 登録一覧        |        |          |         |               |               | ^             |
| 構成員登録       |        |          |         |               |               |               |
| チーム名        | チームコード | 競技区分     | 地区      | チーム区分         | 構成員区分         |               |
| * *大学[男子]   | *****  | 男子ラクロス   | * * * * | 学生-日本学生ラクロス連盟 | 学生-社会人・大学生・主婦 | ・大学院生-選手<br>, |
| <b>录词又宁</b> |        |          |         |               |               |               |
| 承認予足        |        |          |         |               |               | ~             |
| 承認/却下       |        |          |         |               |               |               |
| 承認/却下       | 承請     | 7]<br>心  |         |               |               |               |
| 承認メモノ却下現    | 里由     |          |         |               |               |               |
|             |        |          | 入力内     | 容を修正する 承認する   |               |               |

5 / 6

#### ⑥ メンバーからの申請の承認が完了します。

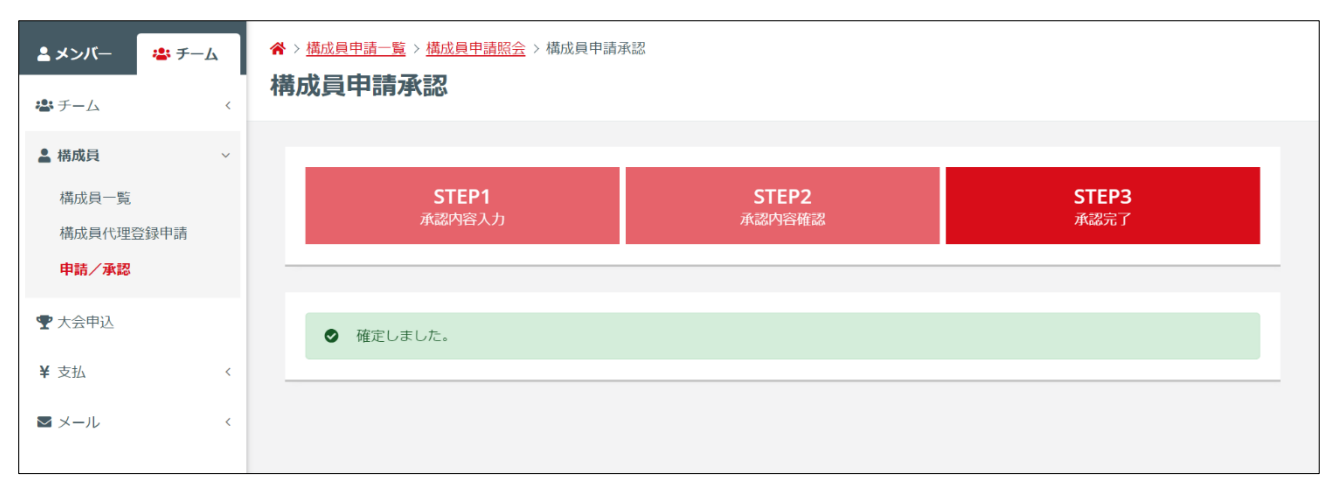

申請が承認された後は、メンバー宛に「申請承認のご案内」メールが届きます。(メール送信ならびに システム上での支払完了処理は、実際の支払い後から数時間かかる場合があります。)

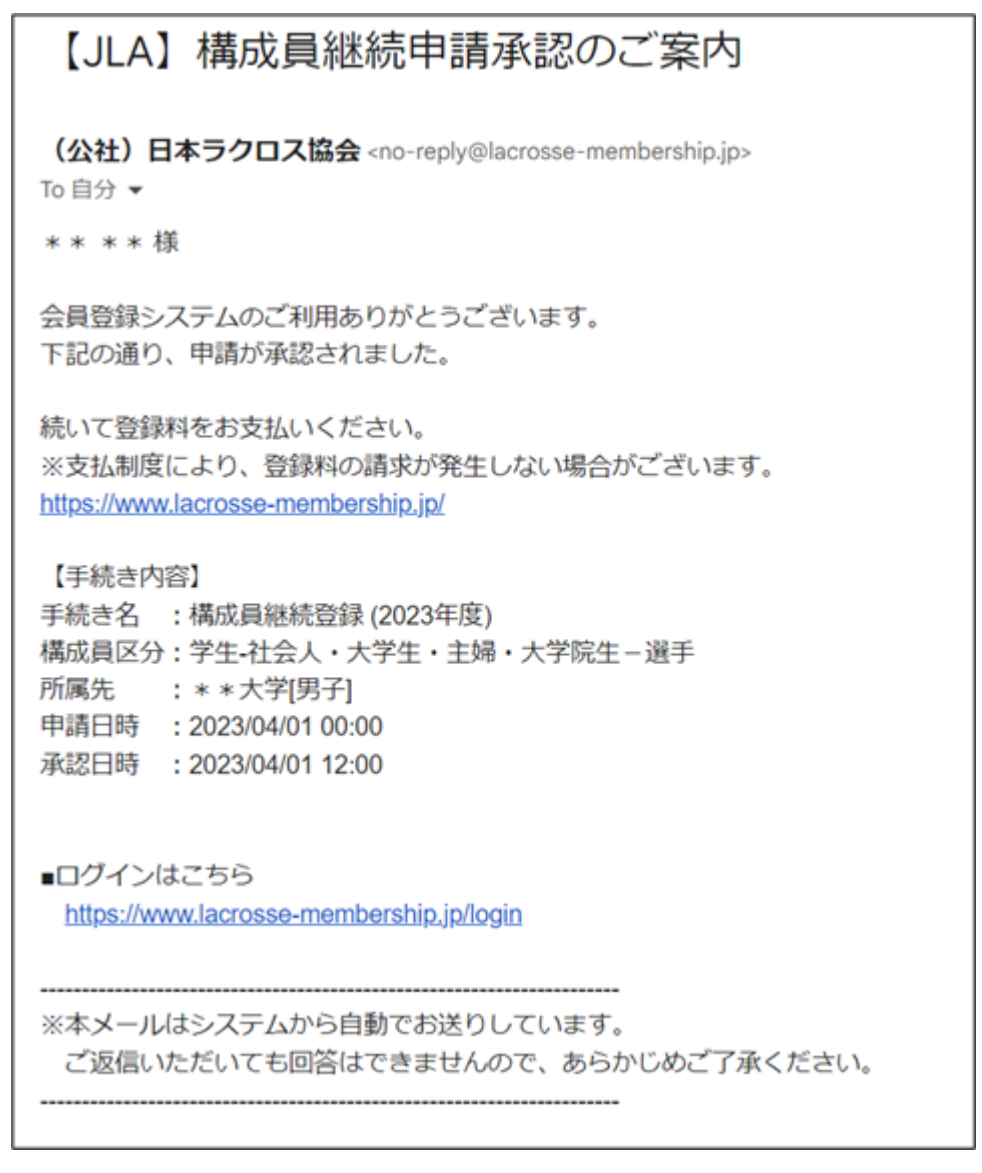